#### Création d'un itinéraire à suivre depuis votre emplacement actuel

Vous pouvez créer et suivre immédiatement un itinéraire sur la carte de navigation ou sur la carte de pêche. Une fois arrivé à destination, vous pouvez choisir d'enregistrer l'itinéraire.

**REMARQUE** : la carte de pêche est fournie avec une carte de données BlueChart g2 Vision préprogrammée.

- 1. Depuis l'écran d'accueil, sélectionnez Carte.
- 2. Sélectionnez Carte de navigation ou Carte de pêche.
- 3. Touchez une destination à l'aide du curseur (
- 4. Sélectionnez Naviguer jusqu'à > Itinéraire vers.
- 5. Touchez la position où vous souhaitez effectuer votre dernier changement de direction vers votre destination (
- 6. Sélectionnez Ajouter changement de direction.
- 7. Si vous souhaitez ajouter des changements de direction supplémentaires, répétez les étapes 5 et 6 en procédant à rebours de votre destination initiale à la position actuelle de votre bateau.

Le dernier changement de direction ajouté doit être le premier que vous voulez effectuer depuis votre position actuelle. Ce doit être le changement de direction le plus proche de votre bateau.

- 8. Sélectionnez **Terminé** une fois l'itinéraire complet.
- 9. Consultez l'itinéraire représenté par la ligne de couleur magenta.
- 10. Suivez la ligne magenta et barrez pour éviter les terres, les hauts-fonds et autres obstacles. Une fois arrivé à destination, vous êtes invité à enregistrer l'itinéraire.
- 11. Effectuez l'une des actions suivantes :
  - Sélectionnez Non
  - Sélectionnez **Oui** > **Modifier** l'itinéraire > **Nom**. Saisissez le nom de l'itinéraire. Sélectionnez Terminé.

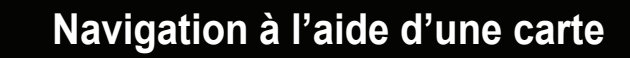

#### Navigation vers une destination sur la carte

#### 

La fonction Autoguidage de la carte de données BlueChart g2 Vision est basée sur des informations de carte électronique. Ces données ne garantissent pas un itinéraire dénué d'obstacles. Comparez avec soin le parcours à tous les signaux visuels, et évitez les terres, hauts-fonds ou autres obstacles pouvant se trouver sur votre trajectoire.

Lors de l'utilisation de l'option Rallier, un parcours direct et un parcours corrigé peuvent passer sur des terres ou un haut-fond. Utilisez les signaux visuels et barrez pour éviter les terres, les hauts-fonds et autres objets dangereux.

**REMARQUE** : la carte de pêche est fournie avec une carte de données BlueChart g2 Vision préprogrammée.

- 1. Depuis l'écran d'accueil, sélectionnez Cartes.
- 2. Sélectionnez Carte de navigation ou Carte de pêche.
- 3. Touchez la carte pour sélectionner la position à l'aide du curseur ((2)).
- 4. Sélectionnez Naviguer jusqu'à.
- 5. Effectuez l'une des actions suivantes :
  - Sélectionnez Rallier pour accéder directement à la position sélectionnée.
  - Sélectionnez Itinéraire vers pour créer un itinéraire vers cette position qui inclue les changements de direction.
  - Sélectionnez Guidage vers pour utiliser l'autoguidage.
- 6. Consultez l'itinéraire représenté par la ligne de couleur magenta.

**REMARQUE** : lorsque vous utilisez l'autoguidage, une ligne de couleur grise sur une partie de la ligne magenta indique que l'autoguidage ne peut effectuer aucun calcul sur cette partie de l'itinéraire. Cela est dû aux paramètres de profondeur de sécurité minimum et de hauteur de sécurité minimum pour franchir un obstacle.

7. Suivez la ligne magenta et barrez pour éviter les terres, les hauts-fonds et autres obstacles.

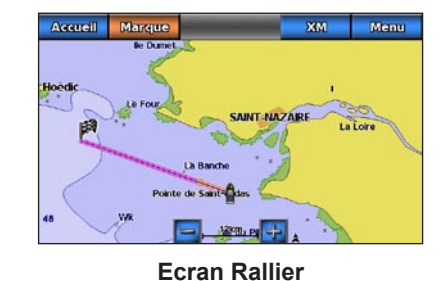

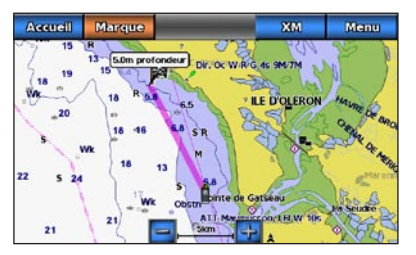

Ecran Guidage vers

**Destination sélectionnée** 

lle de Houat Belle lle lle de Hoec

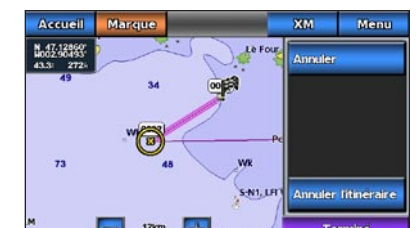

**Changement de direction** sélectionné

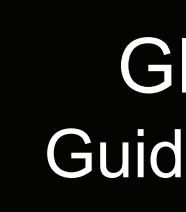

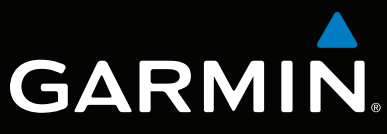

# GPSMAP<sup>®</sup> série 700 Guide de référence rapide

GPSmap 740

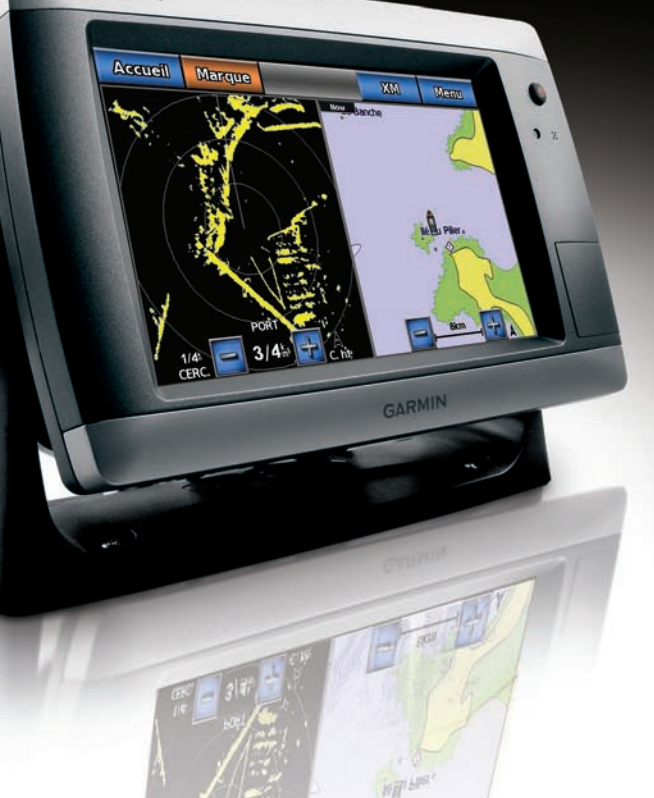

#### Mise sous/hors tension du traceur

## Réglage du rétroéclairage

1. Depuis l'écran d'accueil, sélectionnez Configuration > Système > Bip/écran > Affichage.

ASTUCE : appuyez brièvement sur la touche 😃 Marche/arrêt à partir de n'importe quel

• Sélectionnez Auto pour permettre au traceur de régler automatiquement le rétroéclairage

## Navigation vers un service maritime

## Navigation vers une destination de services maritimes

La fonction Autoguidage de la carte de données BlueChart g2 Vision est basée sur des informations de carte électronique. Ces données ne garantissent pas un itinéraire dénué d'obstacles. Comparez avec soin le parcours à tous les signaux visuels, et évitez les terres, hauts-fonds ou autres obstacles pouvant se trouver sur votre trajectoire.

Lors de l'utilisation de l'option Rallier, un parcours direct et un parcours corrigé peuvent passer sur des terres ou un haut-fond. Utilisez les signaux visuels et barrez pour éviter les terres, les hauts-fonds et autres objets dangereux.

BlueChart g2 Vision.

- 3. Sélectionnez une destination.
- 4. Effectuez l'une des actions suivantes :
  - Sélectionnez Rallier.
  - Sélectionnez Itinéraire vers

Pour obtenir de la documentation et des informations supplémentaires, visitez le site www.garmin.com.

Garmin®, le logo Garmin, GPSMAP®, BlueChart® et g2 Vision® sont des marques commerciales de Garmin Ltd. ou de ses filiales, déposées aux Etats-Unis et dans d'autres pays. Ces marques commerciales ne peuvent pas être utilisées sans l'autorisation expresse de Garmin

#### 

Consultez le guide Informations importantes sur le produit et la sécurité inclus dans l'emballage du produit, pour prendre connaissance des avertissements et autres informations sur le produit.

#### Mise sous tension du traceur

Appuyez brièvement sur le bouton **(b)** Marche/arrêt.

### Mise hors tension du traceur

Maintenez enfoncé le bouton <sup>(1)</sup> Marche/arrêt

### Marquage d'un waypoint ou d'un point MOB (Homme à la mer)

#### Marguage de votre position actuelle comme waypoint

Depuis l'écran d'accueil, sélectionnez Marque.

**REMARQUE** : marguez votre position actuelle depuis n'importe quel écran en touchant Marque en haut de l'écran.

#### Création d'un waypoint à une autre position

- 1. Depuis l'écran d'accueil, sélectionnez Cartes.
- 2. Sélectionnez Carte de navigation ou Carte de pêche.
- 3. Effectuez l'une des actions suivantes :
- Touchez une position sur la carte.
- Touchez l'écran et faites-le glisser pour recadrer la carte sur une nouvelle position Touchez une position sur la carte.
- 4. Sélectionnez Créer wavpoint.
- 5. Si vous souhaitez nommer le waypoint, sélectionnez-le dans la partie droite de l'écran, puis sélectionnez Modifier le waypoint.
- 6. Sélectionnez Nom et saisissez un nom.

### Marguage d'un point MOB à atteindre

Lorsque vous marquez votre position actuelle comme waypoint, vous pouvez la désigner comme étant un point MOB (Homme à la mer).

Effectuez l'une des opérations suivantes :

- Depuis n'importe quel écran, sélectionnez Marque > Homme à la mer.
- Depuis l'écran d'accueil, sélectionnez Homme à la mer.

Un symbole MOB international marque le point MOB actif et le traceur définit un itinéraire pour retourner à la position marquée à l'aide de la fonctionnalité Rallier.

## Affichage et configuration de la ligne de foi

**REMARQUE** : sélectionnez Auto pour basculer entre les modes Auto et Manuel.

La ligne de foi est une extension, tracée sur la carte, depuis l'étrave du bateau dans la direction du trajet. Vous pouvez configurer l'aspect de la ligne de foi pour la carte de navigation ou de pêche.

**REMAROUE** : la carte de pêche est fournie avec une carte de données BlueChart g2 Vision préprogrammée.

- 1. Depuis l'écran d'accueil, sélectionnez Cartes.
- 2 Effectuez l'une des actions suivantes -

Réglage du rétroéclairage

écran pour afficher la page Affichage.

en fonction de la lumière ambiante.

• Déplacez manuellement le curseur.

2. Sélectionnez Rétroéclairage.

3. Réglez le rétroéclairage :

- Sélectionnez Carte de navigation > Menu > Configurer carte de navigation > Aspect des cartes > Ligne de foi.
- Sélectionnez Carte de pêche > Menu > Configurer carte de pêche > Aspect des cartes > Ligne de foi.
- 3. Effectuez l'une des actions suivantes :
  - Sélectionnez **Distance**. Saisissez la distance à l'extrémité de la ligne de foi.
  - Sélectionnez Heure. Saisissez le temps nécessaire pour atteindre l'extrémité de la ligne de foi.
- Sélectionnez **Terminé** 4

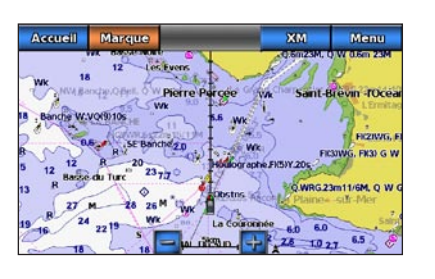

**REMARQUE**: l'autoguidage est disponible avec une carte de données préprogrammée

#### 1. Depuis l'écran d'accueil, sélectionnez **Où aller** ? > Services offshore.

2. Sélectionnez la catégorie de service maritime vers laquelle vous voulez naviguer.

Le traceur affiche une liste des 50 positions les plus proches, comprenant la distance et le relèvement vous séparant de chacune d'entre elles.

**CONSEIL** : sélectionnez ou pour afficher des informations supplémentaires ou la position sur une carte.

• Sélectionnez Guidage vers pour utiliser l'autoguidage.

5. Consultez l'itinéraire représenté par la ligne de couleur magenta.

**REMARQUE** : lorsque vous utilisez l'autoguidage, une ligne de couleur grise sur une partie de la ligne magenta indique que l'autoguidage ne peut effectuer aucun calcul sur cette partie de l'itinéraire. Cela est dû aux paramètres de profondeur de sécurité minimum et de hauteur de sécurité minimum pour franchir un obstacle.

6. Suivez la ligne magenta et barrez pour éviter les terres, les hauts-fonds et autres obstacles.

© 2010 Garmin Ltd. ou ses filiales

Imprimé à Taïwar

Numéro de référence 190-01155-50 Rév. A